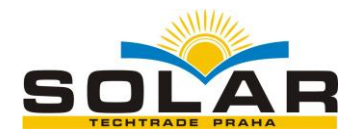

# ANTIK Fotovoltaický ohřev vody

Návod k obsluze

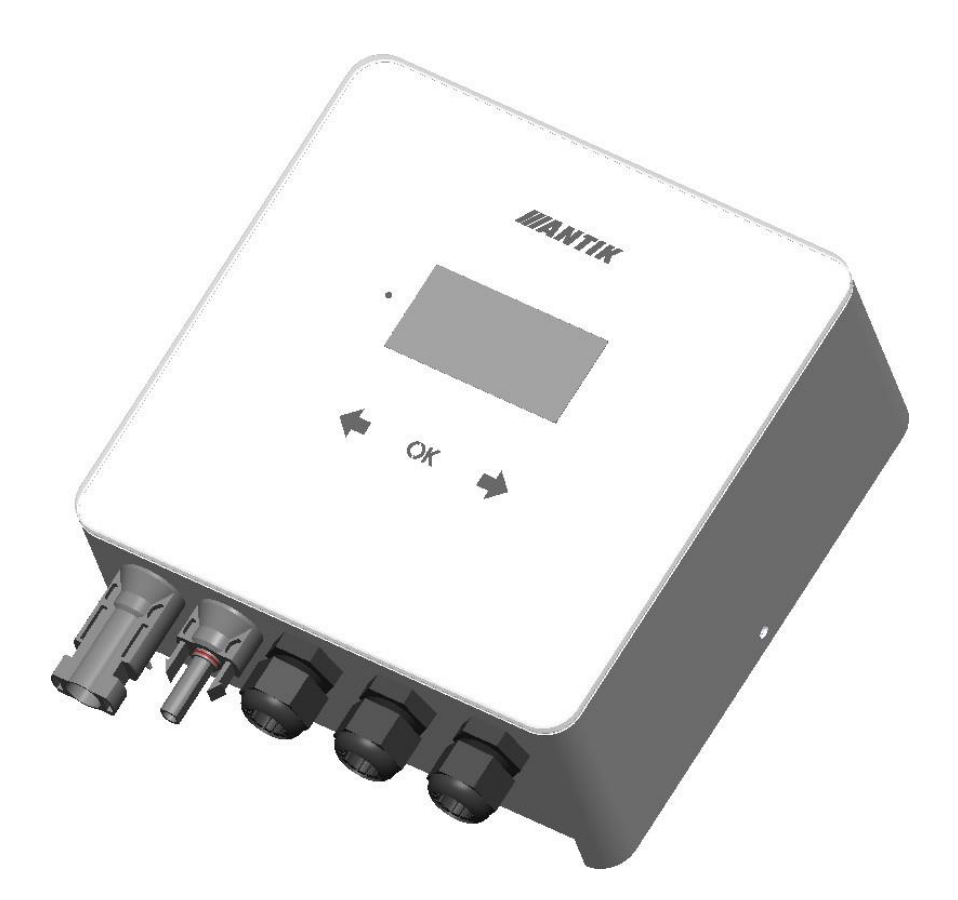

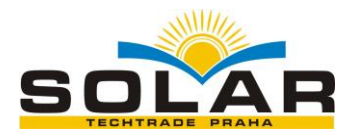

#### 1 Základní informace

Nejefektivnější způsob využítí fotovoltaiky pro domácnosti a chaty s nejrychlejší návratností je fotovoltaický ohřev vody. Stačí namontovat fotovoltaické panely na střechu, připojit ANTIK PV Water Heater a k němu váš aktuální bojler na teplou vodu. Teplá voda bude ohřívaná ze slunce, v případě, že jej nebude v daný den dostatek, zařízení přepne ohřev vody na 230V síť. Nejsou nutné žádné úpravy elektroinstalace, žádné revize ani povolení od distribůtora elektřiny a přitom dokážete ušetřit značné náklady na elektrickou energii.

Zařízení obsahuje MPPT měnič, který přeměňuje vstupní DC napětí na výstupní AC s frekvencí 50Hz, což je nutné ze tří důvodů:

- Ochrana termostatu topného tělesa před spálením kontaktů elektrickým obloukem při odpojování zátěže, kterou protéká DC proud
- Zabránění elektrolýzy vody v případě nedokonalé izolace topného tělesa
- Zároveň MPPT algoritmus maximalizuje aktuální výkon panelů

Kromě těchto základních výhod má zařízení tyto doplňující funkce:

- Vzdálený dohled přes síť Wifi a aplikaci Antik Smart home
- Monitoring teploty vody v bojleru na dálku
- Možnost zálohy ohřevu ze sítě 230V
- Přehledné uživatelské rozhraní

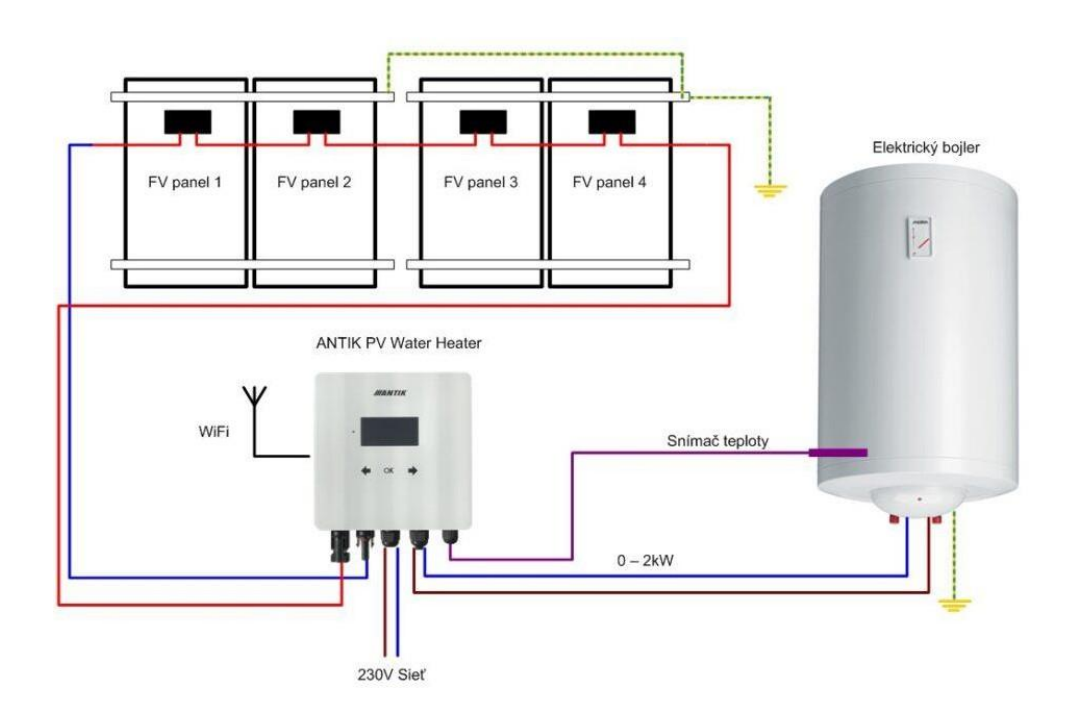

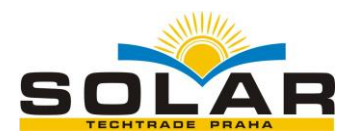

#### 2 Montáž

K montáži vyberte místo v blízkosti elektrického bojleru a 230V zásuvky. Fotovoltaický měnič sa během provozu mírně zahřívá, proto dodržte minimální vzdálenosti od okolních předmětů a stropu pro zajištění co nejlepší cirkulace vzduchu.

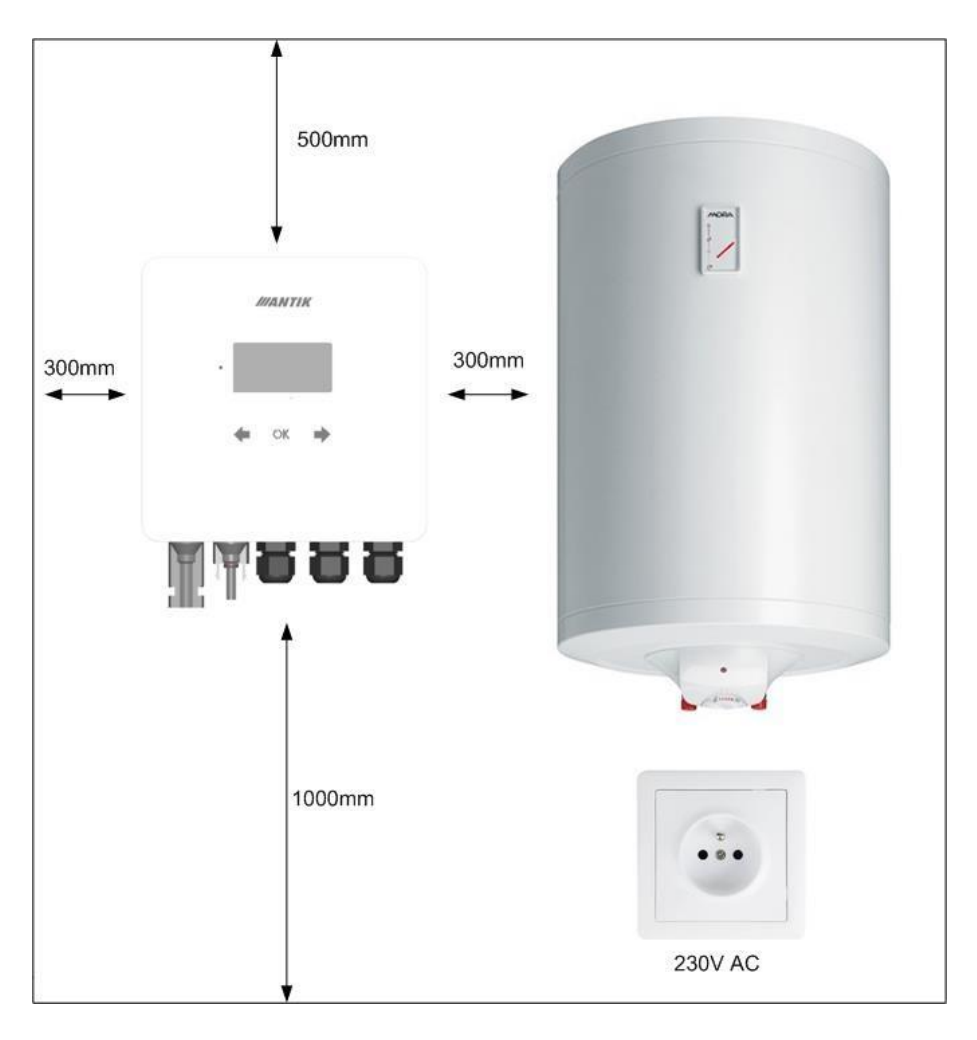

Odmontujte nástěnnou konzolu ze zadní strany zařízení a přiložte ji na zvolené místo. Naznačte si tužkou polohu otvorů. Následně navrtejte dva otvory pro hmoždinky velikosti 8mm.

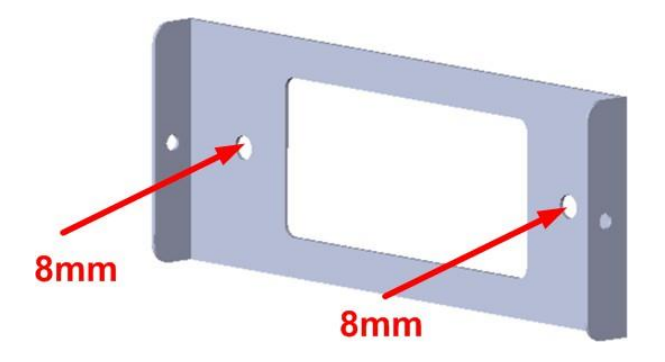

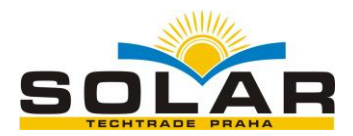

Do vyvrtaných otvorů vložte hmoždinky, následně přiložte konzolu a připevněte ji ke zdi šrouby 6x60mm. Následně ke konzole připevněte zařízení pomocí dvou bočných šroubů M4.

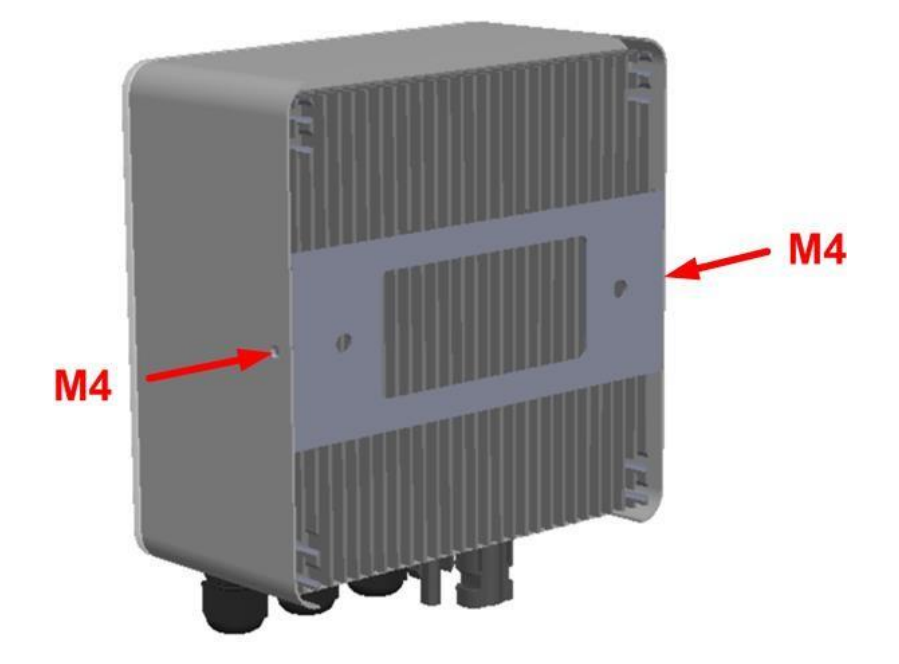

#### 3 Konektory a ovládání

- 3.1 Popis konektorů
  - 1. Vstup + od FV panelů
  - 2. Vstup od FV panelů
  - 3. Vstup 230VAC ze sítě
  - 4. Výstup AC do odporového topného tělesa
  - 5. Vstup pro snímač teploty vody v bojleru (akumulační nádrži)

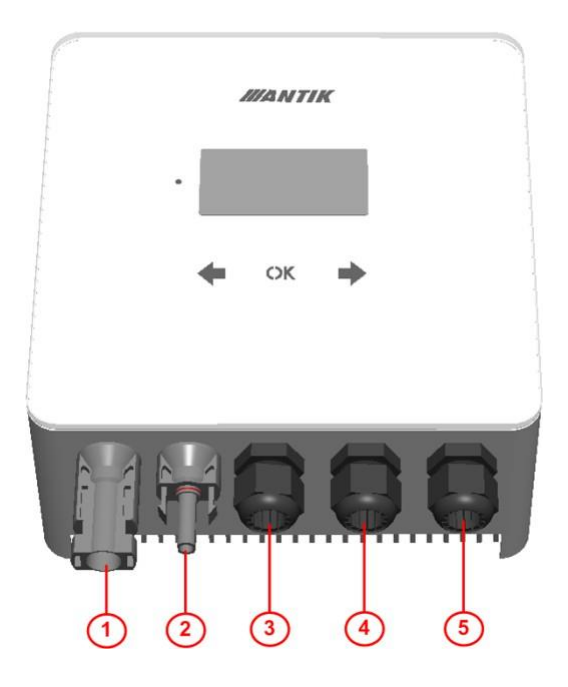

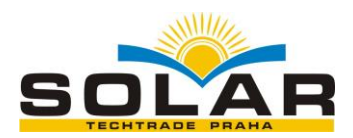

#### 3.2 Zapojení

Zařízení využíva váš elektrický bojler k ohřevu teplý vody, který máte aktuálně připojený přímo do sítě 230V:

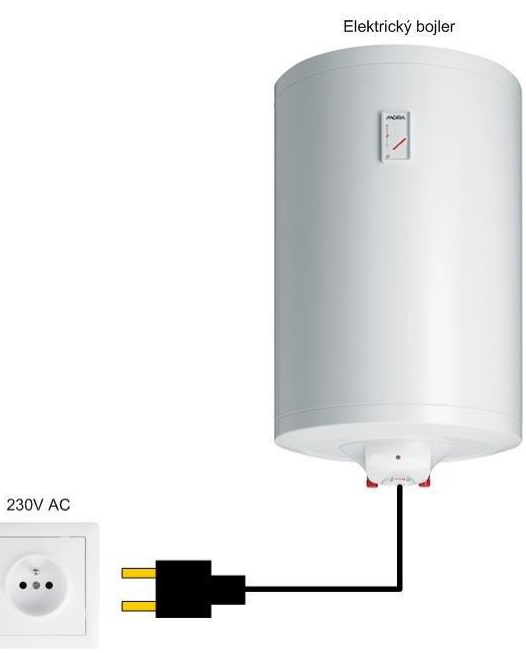

Zapojení ohřevu vody s fotovoltaickým měničem:

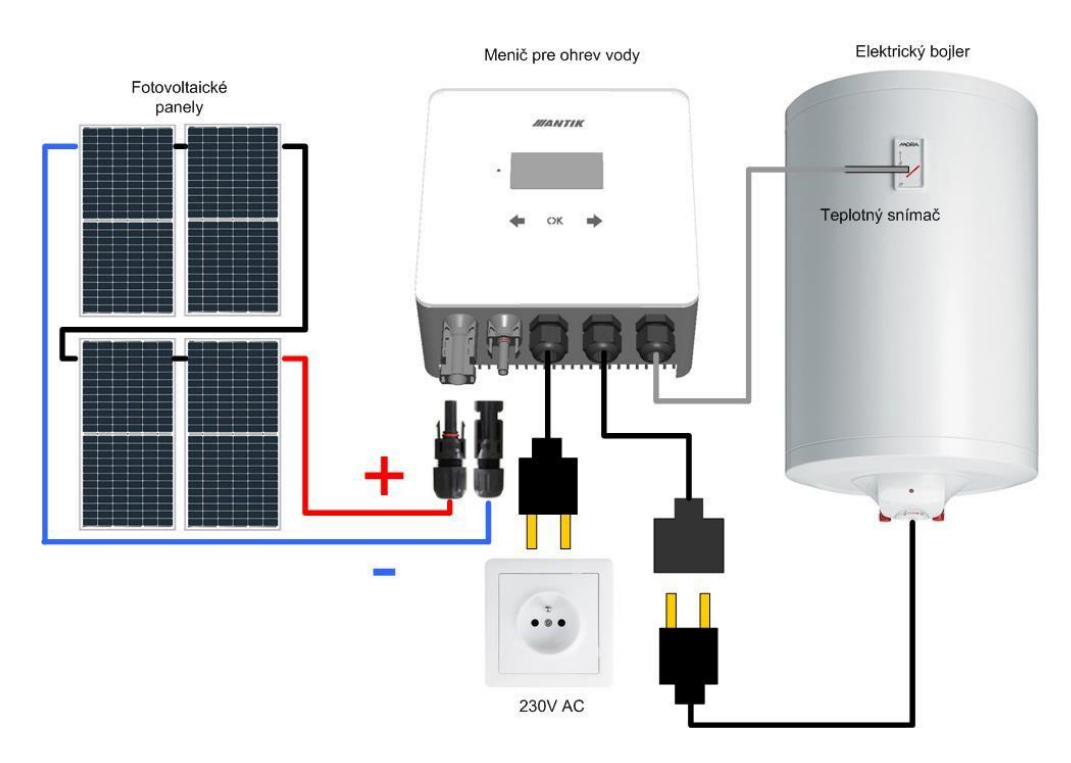

Zapojení systému a montáž doporučujeme svěřit elektrotechnikovi s patričnou způsobilostí pro práci s elektrickými zařízeními.

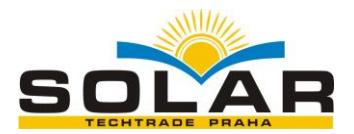

### 3.3 Fotovoltaciké panely

Pro volbu počtů panelů je kromě jejich výkonů důležité přiblížit se hodnotě 230VDC na výstupu panelů při plné záťeži. Doporučené jsou takové počty panelů pro dosažení maximálního výkonu.

| Typ panelů | Maximální výkon sestavy |
|------------|-------------------------|
| 4x540W     | 1500W                   |
| 5x440W     | 1800W                   |
| 6x330W     | 1800W                   |

### 4 Ovladání a menu

#### 4.1 Popis ovládacích prvků

- 1. Indikační LED provozního stavu
- 2. Dotykové klávesy
- 3. Grafický OLED display

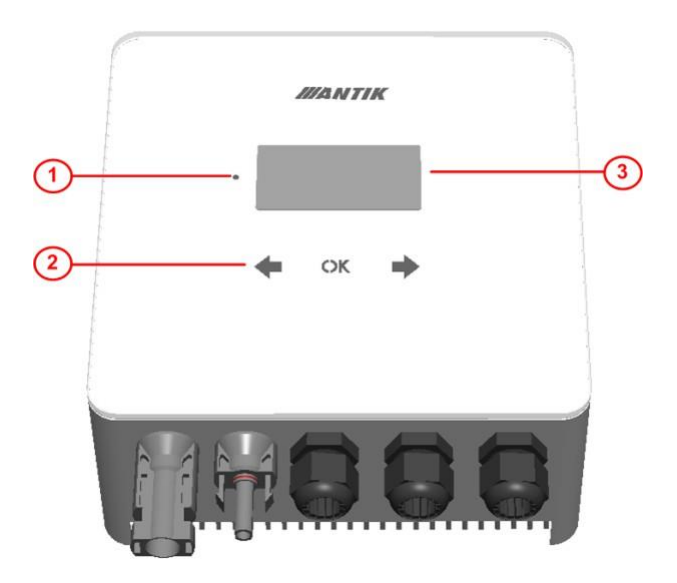

#### 4.2 Hlavní obrazovka

Po stisknutí libovolné klávesy se zobrazí hlavní obrazovka zařízení. Z důvodu šetření OLED displeje se displej vypíná vždy po 60s od posledního stisku klávesy.

- 1. Stav WiFi modulu
- 2. Ikonka indikující přítomnost panelů
- 3. Ikonka indikující zapnutý ohřev a číslo výstupu
- 4. Aktuální čas
- 5. Procenta interní PWM regulace
- 6. Název zobrazené obrazovky
- 7. Stav přepínače toku energie
- 8. Teplota vody a aktuální výkon
- 9. Napětí panelů
- 10. Proud panelů
- 11. Denní výroba energie
- 12. Teplota měniče

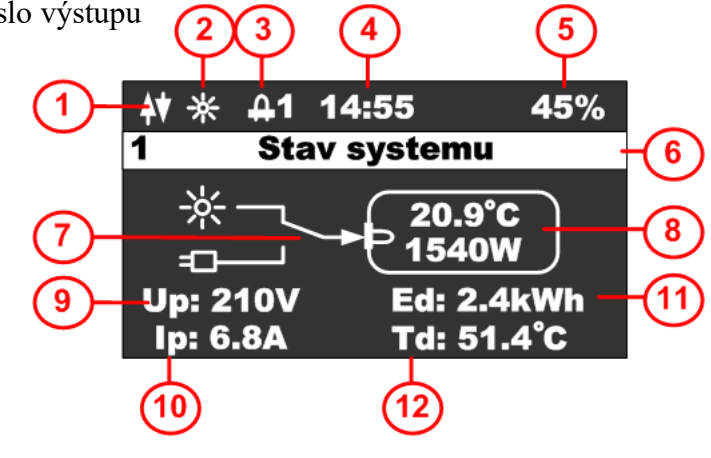

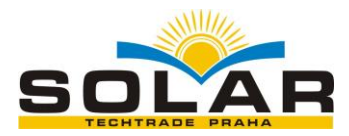

#### 4.3 Obrazovka konfigurace

| Stisknutím klávesy ise zobrazí                                                                                                    | ♦♦ ※ ∯1 14:55   45%     2   Konfiguracia                                  |  |  |  |
|----------------------------------------------------------------------------------------------------|---------------------------------------------------------------------------|--|--|--|
| obrazovka základní konfigurace. Táto<br>obrazovka slouží k zobrazení a editaci<br>konfigurace. Pro komfortnější obsluhu<br>použít mobilní aplikaci. | Teplota vody: 60°C 2   Teplota 230V: 40°C 3   Cas pre 230V: 14:30 4       |  |  |  |
| Stisknutím klávesy <b>OK</b> se zobrazí                                                                                                    |                                                                           |  |  |  |
| kurzor na aktuálním řádku, klávesami 두 🗖<br>V případě času se šipkou doleva inkrementují hod                                                        | víte změnit hodnotu na příslušném řádku.<br>diny a šipkou doprava minuty. |  |  |  |
| Stisknutím klávesy <b>OK</b> dokud nezmizí ku                                                                                                    | rzor se opustí editační mód a je možné se                                 |  |  |  |
| přepnout na jinou obrazovku. Stisknutím kláv                                                                                                    | vesy 🗲 se menu přepne zpátky na hlavní                                    |  |  |  |
| obrazovku, stistknutím klávesy 🎔 se přepne do n                                                                                                    | astavení systému.                                                         |  |  |  |
| 1 Otomo - ' X ( 1 - 1                                                                                                    |                                                                           |  |  |  |

- 1. Stavový řádek s názvem obrazovky
- 2. Požadovaná teplota vody při solárním ohřevu
- 3. Minimální požadovaná teplota vody pro sepnutí záložního ohřevu
- 4. Čas pro kontrolu minimální teploty a přepnutí na záložný ohřev z 230V

#### 4.4 Obrazovka systémových nastavení

Tato obrazovka slouží k zobrazení a editaci systémových nastavení. Pro komfortnější obsluhu použít mobilní aplikaci. Navigace a editace údajů je totožná s obrazovkou konfigurace. 

Image: white white whi

Stisknutím klávesy 🔨

se menu přepne

zpátky do konfigurace, stisknutím klávesy

se přepne do akcí.

- 1. Stavový řádek s názvem obrazovky
- 2. Nastavení reálního času zařízení
- 3. Výkonové omezení měniče ve Wattech
- 4. Délka ohřevu vody z 230V v hodinách.

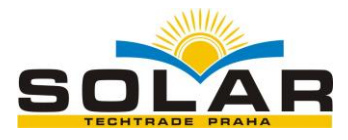

### 4.5 Obrazovka příkazů

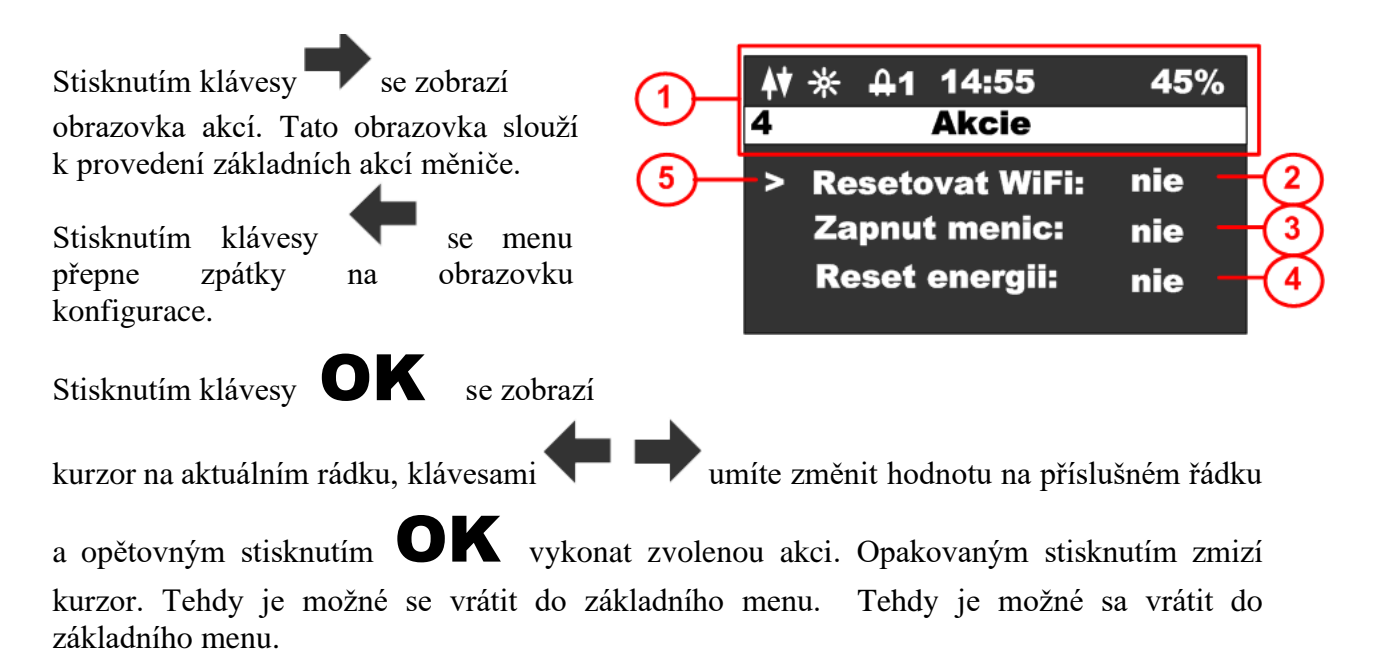

- 1. Stavový řádek s názvem obrazovky
- 2. Resetování WiFi, možnosti EZ (easy mód Android) a AP (access point mód Apple).
- 3. Zapnout měnič, možnosti ANO, NE
- 4. Reset energií, možnosti ANO, NE

Resetování WiFi: v případě, že zařízení není spárováno a ve stavovém řádku nesvítí žádná ze dvou možností párování EZ mód – písmeno P, nebo AP mód – písmeno A, je třeba provést reset Wifi. Při resetu zvolte jednu z možností. Pro iOS zařízení s verzí OS 16 a výše je nutné zvolit AP mód, jelikož Apple přestal podporovat EZ mód. Pro Android zařízení lze ponechat EZ mód. Pokud je zařízení v párovacím režimu, zobrazí se indikace příslušného módu párování ve stavovém řádku.

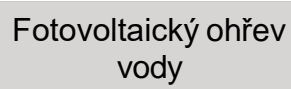

\* ₽

3

45%

### 5 Párování

#### 5.1 EZ mód

Proveďte reset wifi modulu z menu zařízení a ujistěte se, že ve stavovém řádku je zobrazené písmeno "P":

| Otevřte | aplikaci | "ANTIK | Smart Home" |
|---------|----------|--------|-------------|
| 0101110 | apintaei |        | Sindit Home |

V pravém horním rohu vyberte možnost "přidat nové zařízení":

V seznamu zařízení vyberte "Antik Fotovoltaický ohřev vody" a dále následujte instrukce v mobilní aplikaci.

Úspešně spárované zařízení je indikované ikonkou Obousměrné komunikace se serverem.

V případě zobrazení ikonky s anténou a krížkem, je problém s WiFi signálem. Zkontrolujte zapnutí a polohu routeru.

| <b>\</b> x ∗ | <b>A</b> | 14:55 | 45% |
|--------------|----------|-------|-----|
| 3            |          | Akcie |     |

14:55

Akcie

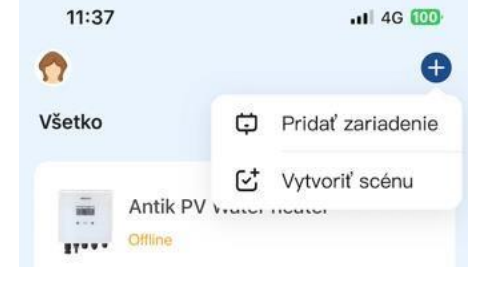

14:55

Akcie

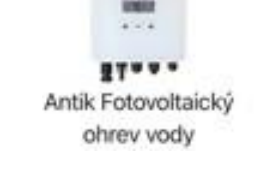

45%

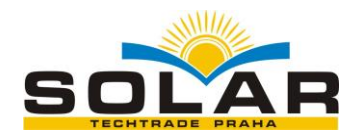

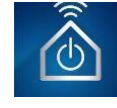

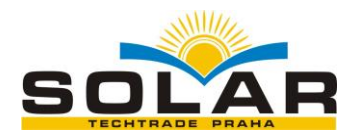

#### 5.2 AP mód

Proveďte reset wifi modulu z menu zařízení a ujistěte se, že ve stavovém řádku je zobrazeno písmeno "A":

Otevřete aplikaci "ANTIK Smart Home"

V pravém horním rohu vyberte možnost "přidat nové zařízení":

| A ∦ .<br>3 | 4 14:5<br>Akci            | 5 45%             |
|------------|---------------------------|-------------------|
| J          | And                       | 6                 |
| 11:37      |                           | .ıli 4G 🔯         |
| Všetko     | ¢                         | Pridať zariadenie |
|            | Antik PV Viewei<br>Miline | Vytvoriť scénu    |

V seznamu zařízení vyberte "Jiný (Wi-Fi)" a dále následujte instrukce v mobilní aplikaci.

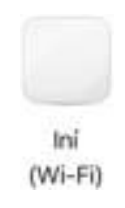

Úspešně spárované zařízení je indikované ikonkou Obousměrné komunikace se serverem.

| <b>(†)</b> * | 4 | 14:55 | 45% |
|--------------|---|-------|-----|
| 3            |   | Akcie |     |

V případě zobrazení ikonky s anténou a krížkem, je problém s WiFi signálem. Zkontrolujte zapnutí a polohu routeru.

| <b>\</b> * | 4 | 14:55 | 45% |
|------------|---|-------|-----|
| 3          |   | Akcie |     |

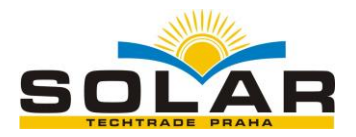

## 6 Mobilní aplikace

Pomocí mobilní aplikace ANTIK Smart Home je možné sledovat

veličiny:

- Okamžité hodnoty napětí panelů, proudu a výkonu
- Teplotu vody v bojleri / akumulační nádrži
- Teplotu zařízení
- Denní vyrobenou energii
- Celkovou vyrobenou energii
- Graf výkonu a teploty vody s roční histórii
- Aktuální mód činnosti (síť, solar, off)

#### Nastavovat veličiny:

- Omezit maximální výkon
- Nastavit požadovanou teplotu vody
- Nastavit čas pro přepnutí ohřevu na 230V
- Zapnout / Vypnout měnič

#### Automatizace:

 Vytvářet automatické akce na základě hodnot jednotlivých veličin a ovládat jiné zařízení v domácnosti (zásuvky, žárovky atd.)

#### Servis:

- Sdílet zařízení s jiným uživatelem
- Dálkový update firmware.

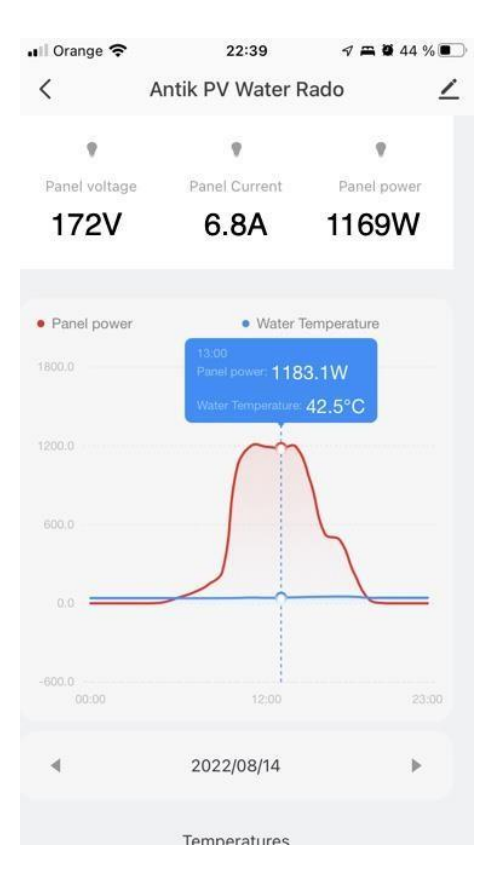

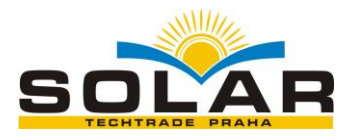

# 7 Technické parametry

| Technické parametry  |                                          |  |
|----------------------|------------------------------------------|--|
| AC vstup             | 230VAC, max. 16A                         |  |
|                      |                                          |  |
| DC vstup             | 0-400VDC, max.15A                        |  |
|                      |                                          |  |
| AC výstup            | 0 – 250VAC 50Hz                          |  |
|                      | Obdélníkový průběh                       |  |
|                      | vhodné jen pro odporovou zátež!          |  |
| MPPT měnič           | Maximální výkon 2000W                    |  |
| Užívatelské rozhraní | 2.5" OLED displej, dotykové tlačidla     |  |
| Komunikační rozhraní | RS485                                    |  |
|                      | WiFi – Propojení na ANTIK Smart Home     |  |
| Rozměry a hmotnost   | 160x160x80mm                             |  |
|                      | 2kg                                      |  |
| Způsob montáže       | Nástěnná montáž pomocí přibalené konzoly |  |
| Provozní teplota     | -20 až +60°C                             |  |
| Provedení            | IP40                                     |  |